#### IMPORTANTE NUEVO VALIDADOR DE ORDENES Y SERVICIO

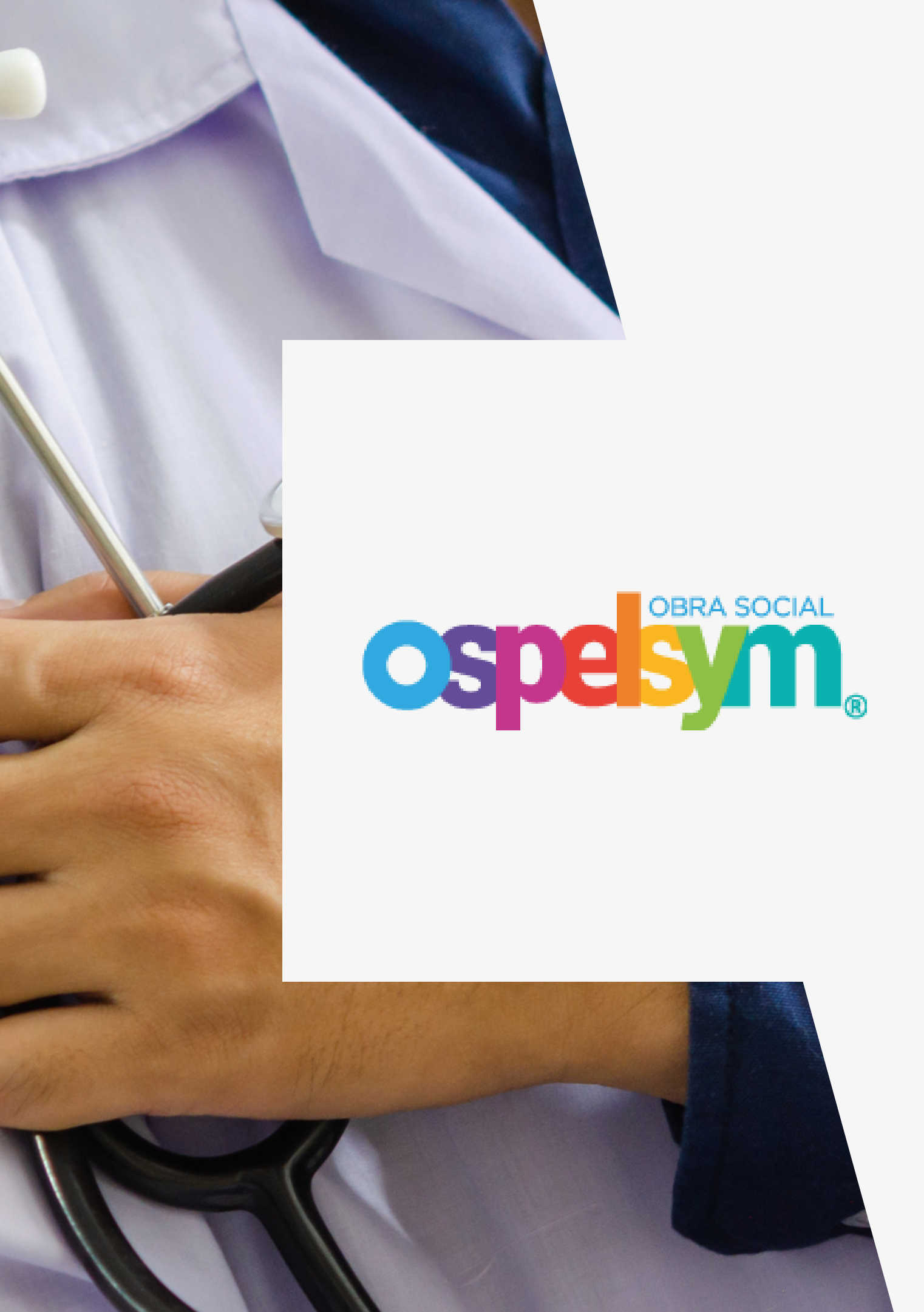

# ÍNDICE

| Introducción al sistema | 03 |
|-------------------------|----|
| Inicio de Sesion        | 04 |
| 1.Validador de ordenes  | 05 |
| 2. Validador de ordenes | 06 |
| Modelo de Ordenes       | 07 |
| Validador de servicio   | 80 |
| Contacto                | 09 |

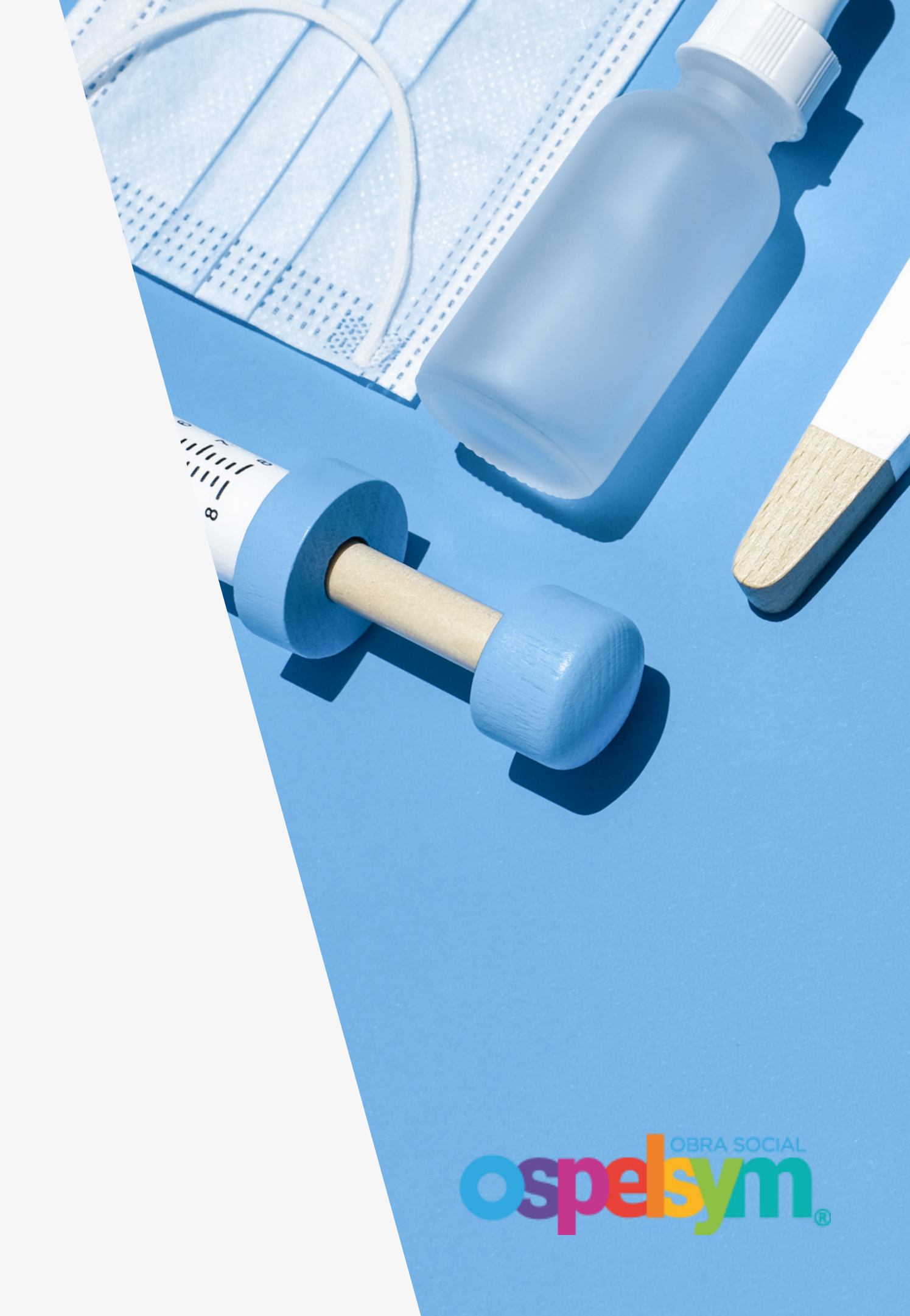

#### OSPE SOCIAL ®

#### IMPORTANTE

En la siguiente presentación, abordaremos los procedimientos necesarios para llevar a cabo la **validación de una orden realizada por OSPELSYM**. Les solicitamos atender a las indicaciones detalladas en esta sesión, las cuales son esenciales para asegurar un proceso de validación eficiente y sin contratiempos.

# INTRODUCCIÓN

En un mundo cada vez más digitalizado, la atención médica no puede quedarse atrás. La implementación de un sistema de salud informático representa un paso crucial hacia la transformación y mejora de la atención médica. Este sistema no solo impulsa la eficiencia en la gestión de información médica, sino que también revoluciona la forma en que los profesionales de la salud brindan atención a los pacientes y cómo los pacientes participan en su propio cuidado.

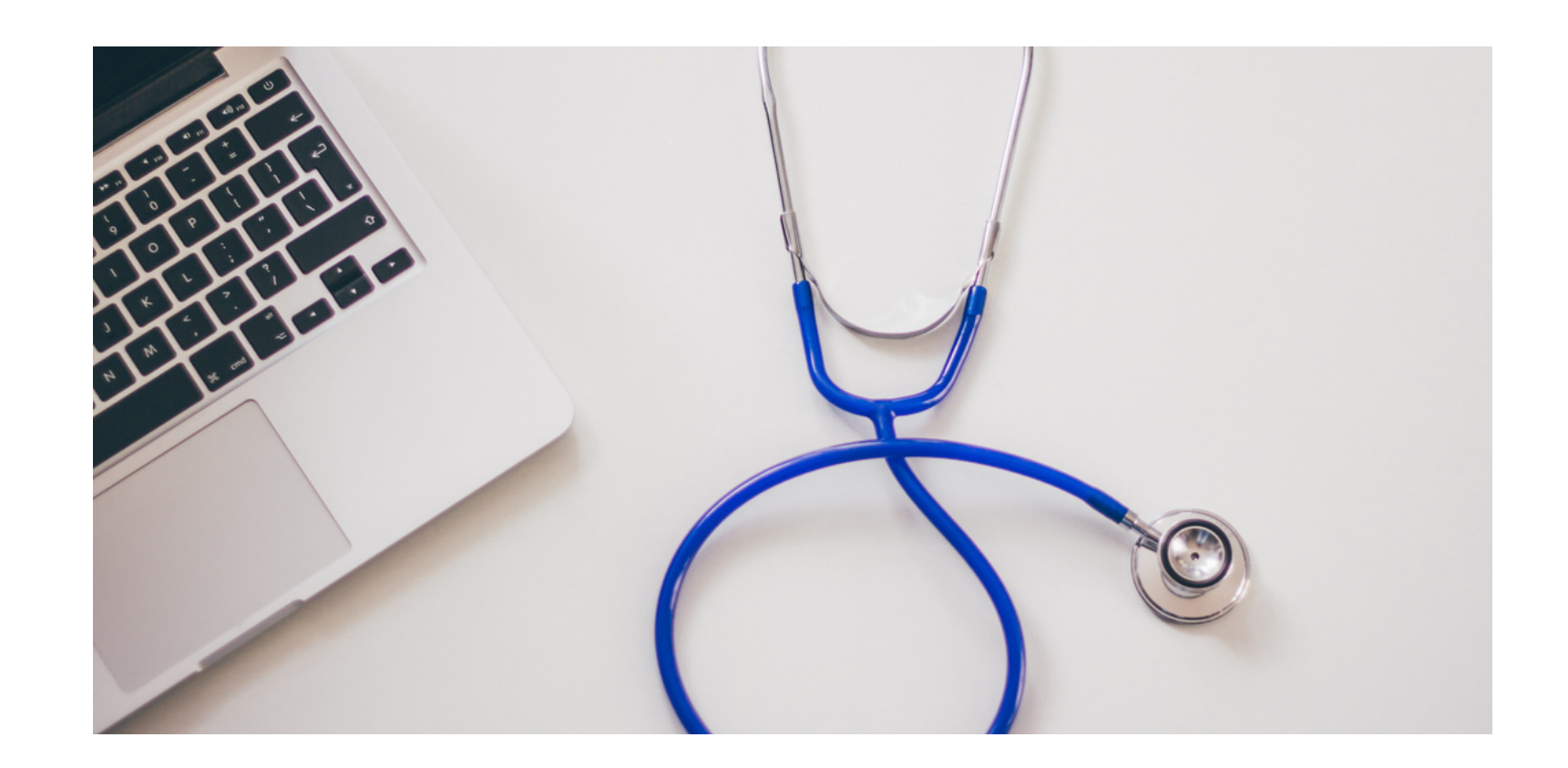

## **INICIO DE SESION**

2

3

Le solicitamos amablemente que acceda a nuestro sitio web oficial en la siguiente dirección: **www.ospelsym.com.ar**. Una vez en la página principal, le recomendamos hacer clic en la sección denominada "**PRESTADOR".** 

Proceda a iniciar sesión en nuestro sistema utilizando la **dirección de correo electrónico y la contraseña proporcionadas**. Estas credenciales le permitirán acceder a su cuenta y utilizar nuestras funciones y servicios de manera segura.

Si en algún momento olvida su contraseña, hemos habilitado una función para ayudarle a recuperarla:

Haga clic en la opción "¿Olvidó su contraseña?" y permita iniciar el proceso de recuperación de contraseña.

| PRESTADORES                                                          |         |
|----------------------------------------------------------------------|---------|
| Click aquí                                                           | 0       |
| OSPESSION ®                                                          |         |
| Email                                                                |         |
| Password                                                             |         |
| Olvidó su contraseña?                                                | 1       |
| <ul> <li>Mantenerme logueado</li> <li>Recordar mi usuario</li> </ul> | 200     |
| Login                                                                |         |
| ¿No tienes una cuenta? Crea una ahora                                |         |
|                                                                      | OBRA SO |

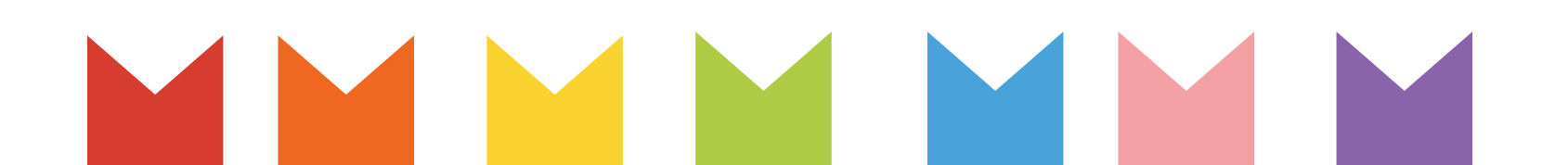

### **1.VALIDADOR DE ORDENES**

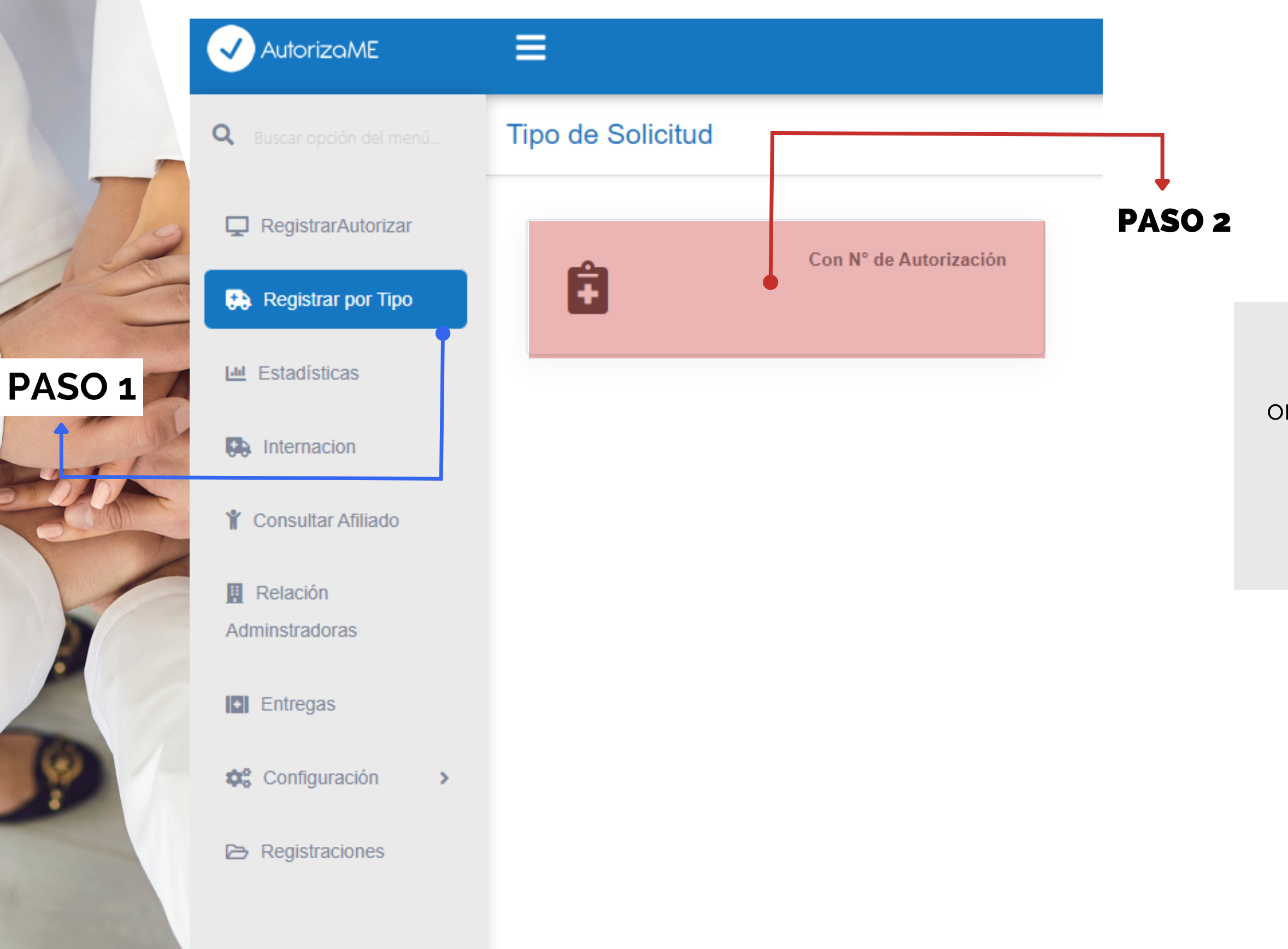

Este validador permite determinar si una orden otorgada por OSEPLSYM, en formato papel o digital, puede ser utilizada por el prestador.

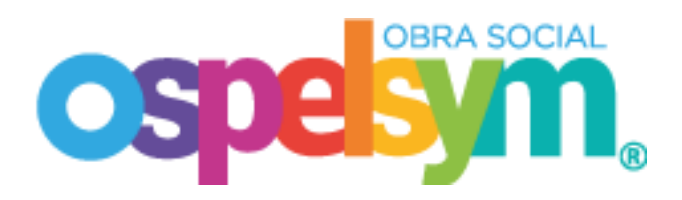

# 2.VALIDADOR DE ORDENES

#### **NÚMERO DE ORDEN Y CÓDIGO**

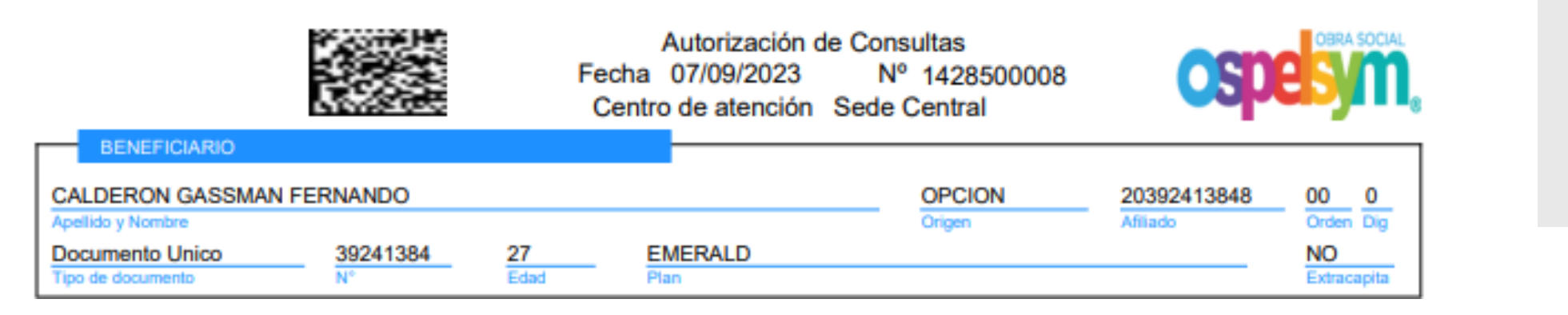

Para realizar la validación de Orden, se debe identificar en la misma el número de orden y numero de documento del afiliado. Una vez, terminado el proceso se debe "**CONFIRMAR**"

|      | ✓ AutorizaME                    | $\equiv$                             |       |
|------|---------------------------------|--------------------------------------|-------|
|      | <b>Q</b> Buscar opción del menú | Registrar con número de autorización |       |
|      | RegistrarAutorizar              |                                      | OF    |
|      |                                 | Fecha * 06/09/2023                   | Se    |
|      | Registrar por Tipo              | Número Documento                     | OR    |
|      | Ltd Estadísticas                | Número Autorización                  | Se e  |
|      | Internacion                     |                                      |       |
| PASC | Consultar Afiliado              | Conf                                 | irmar |
| Ĺ    |                                 |                                      |       |

#### **IMPORTANTE:**

RDEN APROBADA: En caso que una orden e encuentre validada sera avisado por una alerta en la esquina superior derecha DEN RECHAZADA: En caso que una orden encuentre rechazada sera avisado por una alerta en la esquina superior derecha

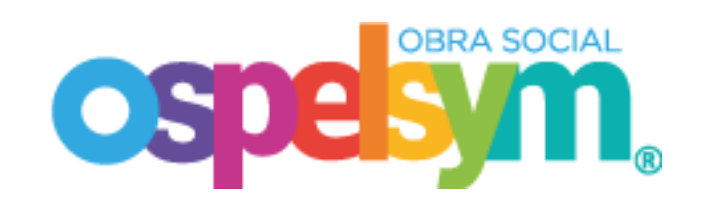

### **MODELO DE ORDEN**

|                                                        | Autorización de<br>Fecha 07/09/2023<br>Centro de atención S | Consultas<br>Nº 1428500008<br>ede Central | OS               |
|--------------------------------------------------------|-------------------------------------------------------------|-------------------------------------------|------------------|
| CALDERON GASSMAN FERNANDO                              |                                                             | OPCION                                    | 20392413848      |
| Apellido y Nombre Documento Unico Tipo de documento N° | 27 EMERALD<br>Edad Plan                                     | Origen                                    | Afilado          |
| DATOS DE LA ORDEN                                      |                                                             |                                           |                  |
| PRESTADOR DE PRUEBA                                    | Médico solicitan                                            | te                                        |                  |
| (157) PRESTADOR DE PRUEBA                              |                                                             |                                           | 07/09/2          |
| Domicilio: PRUEBA 1224, (5500) 1A. SECCIN M            | IENDOZA CAPITAL - MENDOZA                                   |                                           | Fecha            |
| Información del prestador                              |                                                             |                                           |                  |
| Médico efector                                         | Indicación                                                  |                                           |                  |
| PRÁCTICAS                                              |                                                             |                                           |                  |
| 420101 CONSULTA.                                       |                                                             |                                           | Cantidad Unidad  |
|                                                        |                                                             |                                           |                  |
|                                                        |                                                             |                                           |                  |
|                                                        |                                                             |                                           |                  |
|                                                        |                                                             |                                           |                  |
|                                                        |                                                             |                                           |                  |
|                                                        |                                                             |                                           |                  |
|                                                        |                                                             |                                           |                  |
|                                                        |                                                             |                                           |                  |
|                                                        |                                                             |                                           |                  |
|                                                        |                                                             |                                           |                  |
|                                                        |                                                             |                                           |                  |
|                                                        |                                                             |                                           |                  |
|                                                        |                                                             |                                           |                  |
|                                                        |                                                             |                                           |                  |
| OBSERVACIONES                                          |                                                             |                                           |                  |
|                                                        |                                                             |                                           |                  |
|                                                        |                                                             |                                           |                  |
|                                                        |                                                             |                                           |                  |
|                                                        |                                                             |                                           |                  |
|                                                        |                                                             |                                           |                  |
|                                                        |                                                             |                                           |                  |
|                                                        |                                                             |                                           |                  |
|                                                        |                                                             |                                           |                  |
|                                                        |                                                             |                                           |                  |
|                                                        | AUD                                                         | ITORIA                                    |                  |
|                                                        |                                                             |                                           |                  |
|                                                        |                                                             |                                           |                  |
|                                                        |                                                             | Auditó:                                   | 07/09/2023 00:53 |
|                                                        |                                                             |                                           |                  |
|                                                        |                                                             |                                           |                  |
|                                                        |                                                             |                                           |                  |
| Firma y aclaración Benefic                             | iario                                                       | Firma y aclaracio                         | ón Prestador     |
| AL                                                     | JTORIZACION VALIDA POR 30 DIAS A PART                       | TIR DE LA FECHA.                          |                  |
|                                                        |                                                             | Cargó:                                    | FCALDERON        |
|                                                        |                                                             |                                           |                  |

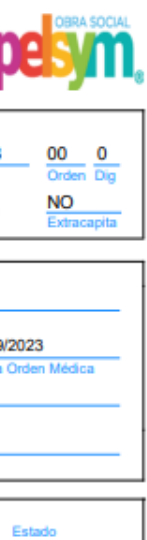

#### Estado Autorizado

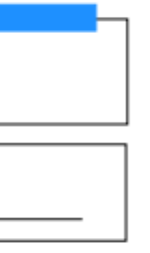

07/09/23 00:53:12

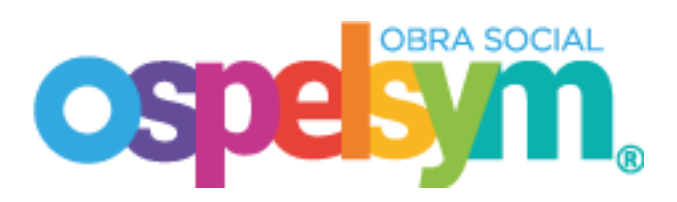

# **VALIDADOR DE SERVICIO**

| AutorizaME     Auscar opción del menú | ■<br>Consultar Afiliado |              |                                                                                                    |                                                                                          |
|---------------------------------------|-------------------------|--------------|----------------------------------------------------------------------------------------------------|------------------------------------------------------------------------------------------|
| RegistrarAutorizar                    | Consulta General        |              |                                                                                                    | PASO                                                                                     |
| Registrar por Tipo                    | Administradora          | Nro Afiliado | CUIT/CUIL                                                                                                    | Buscar                                                                                   |
| Estadísticas                          | PASO 1                  |              |                                                                                                    |                                                                                          |
| Internacion                           |                         |              |                                                                                                    |                                                                                          |
|                                       |                         |              | Ospelsym en caso de neces<br>afiliado titular o familiar po<br>habiltado, así como cono<br>Complete uno de los dos car<br>boton <b>"BUSCA</b> | itar validar si un<br>see el servicio<br>ocer el plan.<br>npos y clikear el<br><b>R"</b> |
|                                       |                         |              |                                                                                                    | OSI                                                                                      |

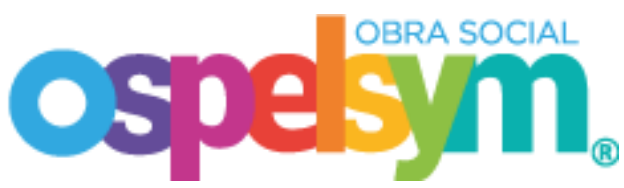

# CONTACTO

Si experimenta alguna dificultad durante este proceso o necesita asistencia adicional, nuestro equipo de soporte está a su disposición para brindarle ayuda y guía.

Agradecemos su atención y esperamos que esta información le sea útil para garantizar un acceso seguro a su cuenta. Gracias

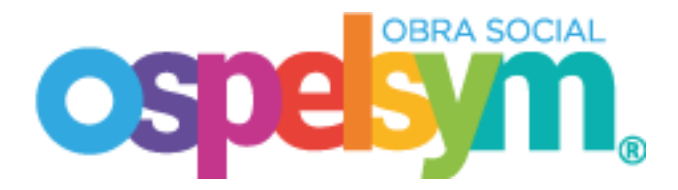